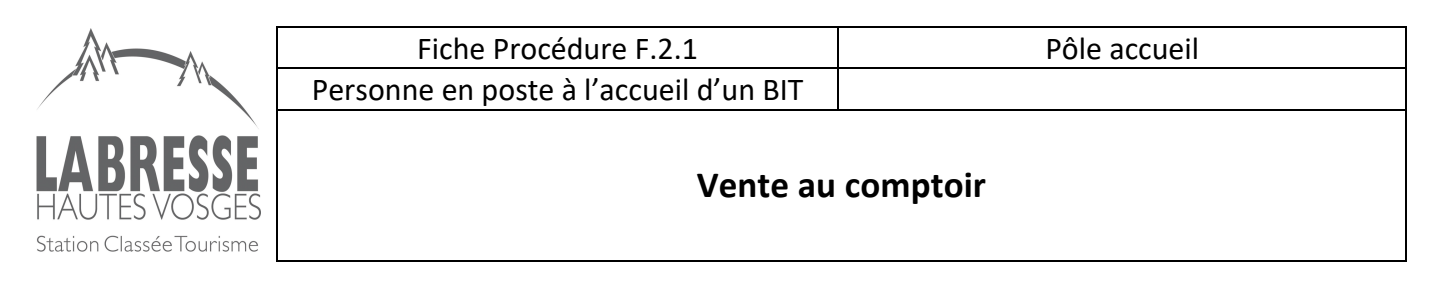

Pour la vente en direct des produits de la boutique nous utilisons un logiciel : INCAFU de WeLogin Chaque agent dispose d'un identifiant et 1 mot de passe pour se connecter au logiciel

| we <sup>i</sup> Veter Stola                                                | Clerks Bateloges Particles and Particles and | ۵. ۴  |
|----------------------------------------------------------------------------|----------------------------------------------------------------------------------------------------|-------|
|                                                                            | BONJOUR . CAISSE DE VAGNEY                                                                                                    |       |
| welogin                                                                    | informations & statistiques                                                                                                    | 0     |
| Venice : 5.0.0<br>• Logiciel d'Impression<br>WEMINTER 2.2.0 •              | Accore faster & contribut (calcul) date of level a jourded.     Is a purphic big layer reads in which a level is they would be lass?, Carte de plate, Tape nade "pancianus",     Accore retor dens la calcul e faitures.     Accore retor dens la calcul e faitures.                                                                                                    |       |
| STE O'ABE EN LIGHE                                                         | CAHIER DE LIAISON                                                                                                    | + Q 2 |
| A~                                                                         | auone information pour le moment.                                                                                                    |       |
| LABRESSE<br>Trader County Tourism                                          |                                                                                                    |       |
| login<br>diser 11.007H Idensityer<br>8 rue ferward Leger<br>27000 20485    |                                                                                                    |       |
| Tet : 02-47-30-02-25<br>all : exponent/fingle-induces<br>Denover PATENTARE |                                                                                                    | C     |

Je m'identifie en tant que vendeur sur le logiciel : étape 1 et 2

| We' Ventes - Stocks -                       | Clients > Statistiques > Chercher un | menu 💌 |             |         |                 |       |       |             | Д <b>Б</b>                                               |
|---------------------------------------------|--------------------------------------|--------|-------------|---------|-----------------|-------|-------|-------------|----------------------------------------------------------|
| Fréquentation<br>Liste des factures         | <b>●</b> _1                          |        |             |         |                 |       |       | 2           | Andeur : Cyril C., Séverine M., Hortense D., Béatrice M. |
| Contrôle des calsses<br>Règlements différés | 1 - Panier                           |        |             |         |                 |       |       | :           | 2 - Règlement                                            |
| 0 Produit 🚍                                 | Synthèse 🎽                           |        | Vider Le Pa | nier 📋  | ▲ TIROIR CAISSE |       |       |             |                                                          |
| Désignation                                 |                                      | Q PU   | TOTAL       | Actions | Quantité :      | •     | 1     | 0           | Code produit / code-barres                               |
| Aucun produit dans le panier.               |                                      |        |             |         |                 | Catég | ories |             | Dates                                                    |
|                                             |                                      |        |             |         |                 |       | Du    | Aujourd'hui | ui 🛗 🗤 Azitourdhui 🛗 🔲                                   |

L'écran ci-dessous contient les produits en vente dans la boutique du point de vente. Les produits sont classés par catégorie.

| we' Ventes > Stocks > Clients > | Statistiques  Chercher un menu |                     |                 |          |                    |                 | 4                                   | •         |
|---------------------------------|--------------------------------|---------------------|-----------------|----------|--------------------|-----------------|-------------------------------------|-----------|
| Fréquentation                   |                                |                     |                 |          |                    | Vendeur : C     | yril C. Séverine M. Hortense D. Béa | itrice M. |
|                                 | 1 - Panier                     |                     |                 |          | 2 - Règ            | lement          |                                     |           |
| 0 Produit 🗮                     | Synthèse 🎽                     | Vider Le Panier     | ▲ TIROIR CAISSE |          |                    |                 |                                     |           |
| Désignation                     | Q PU                           | TOTAL Actions       | Quantité : 😑    | 1        | 0                  | Code p          | roduit / code-barres                |           |
| Aucun produit dans le panier.   |                                |                     | Ca              | tégories |                    |                 | Dates                               |           |
|                                 |                                |                     |                 | Du       | Aujourd'hui i 🛍 au | Aujourd'hui i 🗖 | ]                                   | _         |
|                                 |                                |                     | CARTE IGN TOP   | OGUIDE   | LIVRE              |                 | ETIQUE ACTIVITE                     |           |
|                                 |                                |                     | ADMIN           |          |                    |                 |                                     |           |
|                                 |                                |                     |                 |          |                    |                 |                                     |           |
|                                 |                                |                     |                 |          |                    |                 |                                     |           |
|                                 |                                |                     |                 |          |                    |                 |                                     |           |
|                                 |                                |                     |                 |          |                    |                 |                                     |           |
|                                 |                                |                     |                 |          |                    |                 |                                     |           |
| TOTAL À PAYER: 0,00 €           |                                | PASSER AU RÈGLEMENT |                 |          |                    |                 |                                     | 8         |
|                                 |                                |                     |                 |          |                    |                 |                                     |           |
| # Blenvenue Comptoir            | r <b>X</b>                     |                     |                 |          |                    |                 |                                     |           |

| Date de création 09/06/2023 | Rédiaé par : BM   | Page 1 sur 2 |
|-----------------------------|-------------------|--------------|
| Date de mise à jour :       | Realge par . Bivi | Fage I Sul 2 |

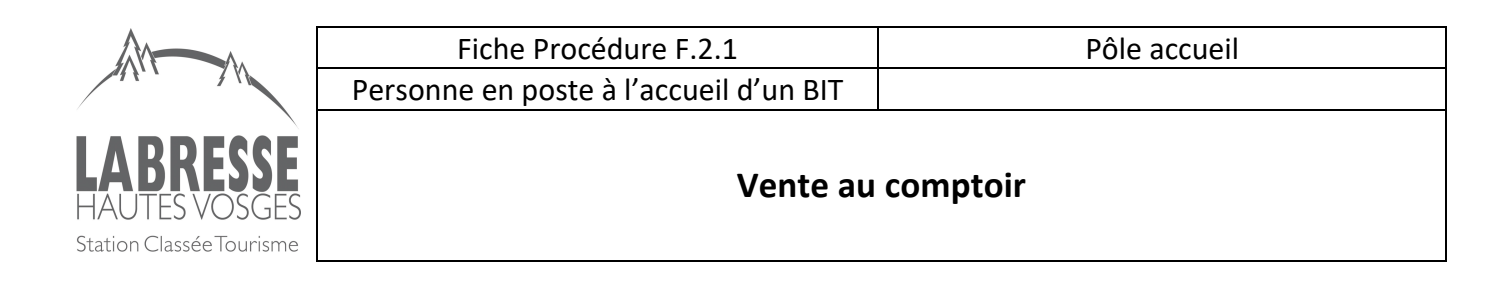

En cliquant sur la catégorie du produit nous retrouvons l'ensemble des produits. On sélectionne le produit choisit par le client, il s'affiche dans le panier.

| 1 - Panie              | er      |                   |                              |                             | 2 - F                       | Règlement                   |                             |          |
|------------------------|---------|-------------------|------------------------------|-----------------------------|-----------------------------|-----------------------------|-----------------------------|----------|
| 1 Produit 🚍 Synthèse   | H       | Vider Le Panier 🛍 | ▲ TIROIR CAISSE              |                             |                             |                             |                             |          |
| Désignation            | Q PU 1  | TOTAL Actions     | Quantité :                   | • 1                         | 0                           |                             | Code produit / code         | -barres  |
| Carte IGN 3618 OT      | 1 13,40 | 13,40 🔳 🛍         |                              | Catégories                  |                             |                             | Dates                       |          |
|                        | ×       |                   |                              | Du                          | Aujourd'hui 🎬               | <b>au</b> Aujourd'hui       | <b>iii</b> 🗆                |          |
|                        |         |                   | CARTE IGN                    | TOPOGUIDE                   | LIVRE                       | SOUVENIR                    | COSMETIQUE                  | ACTIVITE |
|                        |         |                   | ADMIN                        | $\frown$                    |                             |                             |                             |          |
|                        |         |                   | Carte IGN 3519 607<br>13,40€ | Carte IGN 3618 OT<br>13,40€ | Carte IGN 3619 OT<br>13,40€ | Carte IGN 3718 OT<br>13,40€ | Carte IGN 3719 OT<br>13,40€ |          |
|                        |         |                   |                              | $\smile$                    |                             |                             |                             |          |
|                        |         |                   |                              |                             |                             |                             |                             |          |
|                        |         |                   |                              |                             |                             |                             |                             |          |
|                        |         |                   |                              |                             |                             |                             |                             |          |
| TOTAL À PAYER: 13,40 € | PAS     | SER AU RÈGLEMENT  |                              |                             |                             |                             |                             |          |

Pour enregistrer la vente, je clic sur PASSER AU RÈGLEMENT -> j'arrive sur le module de saisie du règlement Je choisis le mode du règlement et je valide la vente

|                                         | 1 - Pai                  | nier                          |               |                |      |                     | 2 - Règlement |         |     |
|-----------------------------------------|--------------------------|-------------------------------|---------------|----------------|------|---------------------|---------------|---------|-----|
| LIENT                                   |                          | A                             | JOUTER UN NOU | UVEAU CLIENT 🍟 | REST | TE À PAYER : 0,00 € |               |         | M   |
| SELECTIONNER UN COMPTE CLIENT           |                          |                               |               | VIDER          |      | CHÈQUE              | 0.00          |         |     |
| Nom                                     |                          | Prénom                        |               |                |      | CHÈQUE VACANCES     | 0.00          | Diff. : | 0.  |
| Adresse                                 |                          |                               |               |                |      | DIFFÉRÉS            | 0.00          |         |     |
| Adresse suite                           |                          |                               |               |                |      | ESPÈCES             | 13.40         | Reçu    | Rer |
| Code postal                             | Ville                    |                               |               |                |      |                     |               |         |     |
| FRANCE                                  |                          |                               |               | х т            |      |                     |               |         |     |
| +33                                     |                          | +33                           |               |                |      |                     |               |         |     |
| Mail                                    |                          |                               |               |                |      |                     |               |         |     |
| Commentaire                             |                          |                               |               |                |      |                     |               |         |     |
| En cochant cette case, le dient consent | t à ce que ses données p | ersonnelles solent réutilisée | 5.            |                |      |                     |               |         | VAL |

Dans le cadre de la loi n°2020-105 du 10 février relative à la lutte contre la gaspillage et à l'économie circulaire, je demande au client s'il souhaite son ticket de caisse. On peut aussi lui proposer de lui transmettre par mail.

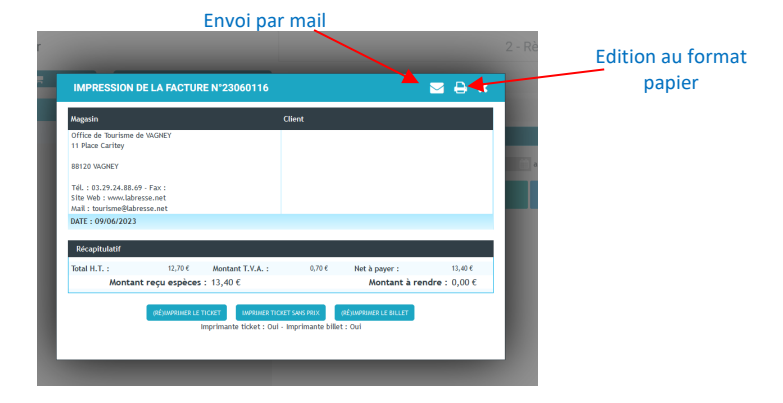

| Date de création 09/06/2023 | Pódiaó nar : DM   |              |
|-----------------------------|-------------------|--------------|
| Date de mise à jour :       | Realge pur : Bivi | Page 2 Sur 2 |